## **INTRUCTIVO DE LA MESA DE ENTRADAS VITUAL**

Para la utilización de este programa es necesario poseer Token con el certificado de firma digital, haber descargado el certificado en la Pc que se va a utilizar y descargar el programa firmador versión 1.2

### Como descargar el programa Firmador

1) Entrar a la página www.colegio-escribanos.org.ar y dirigirse al sector Trámites

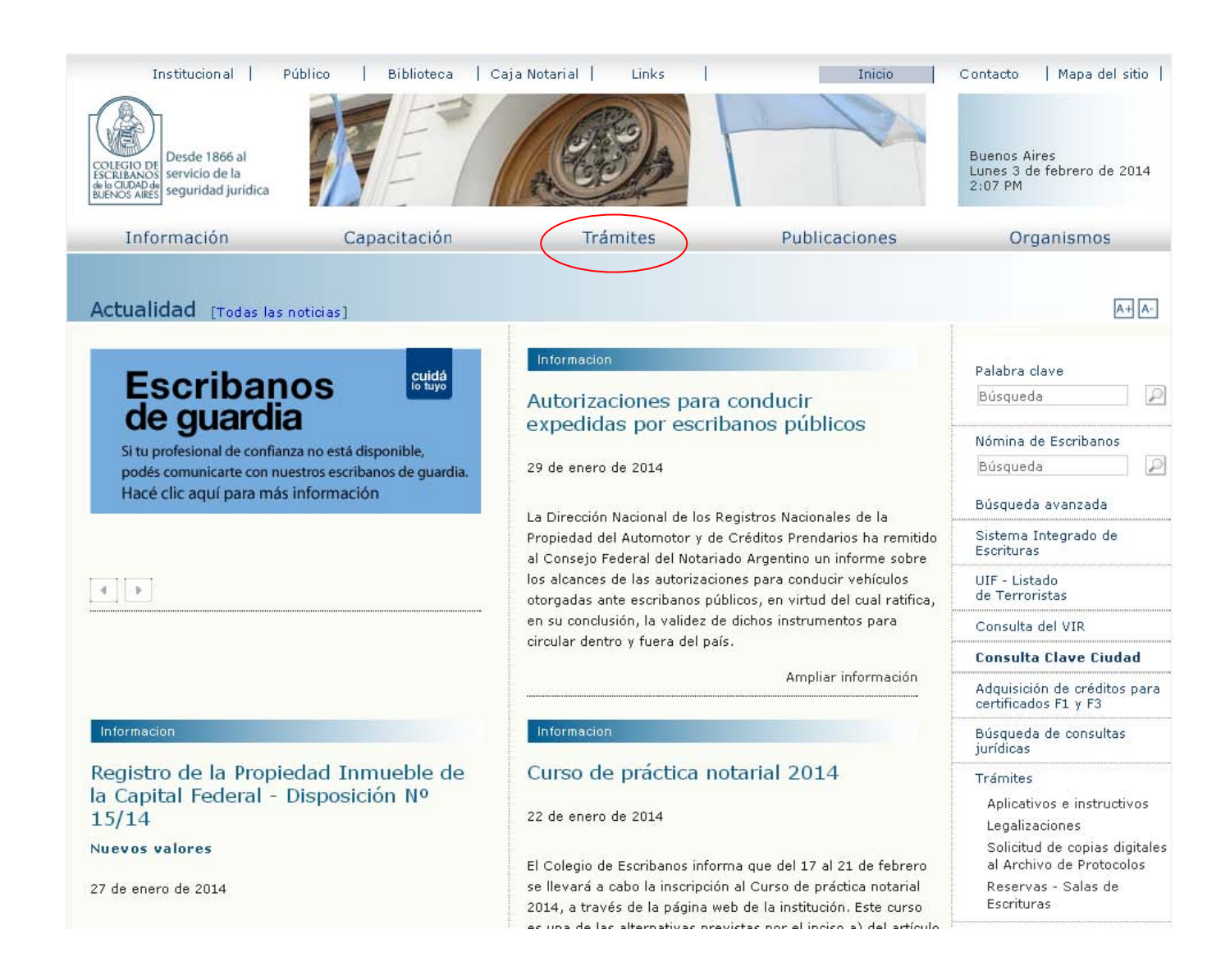

### 2) Elegir la tercera opción de la columna izquierda "Firma Digital"

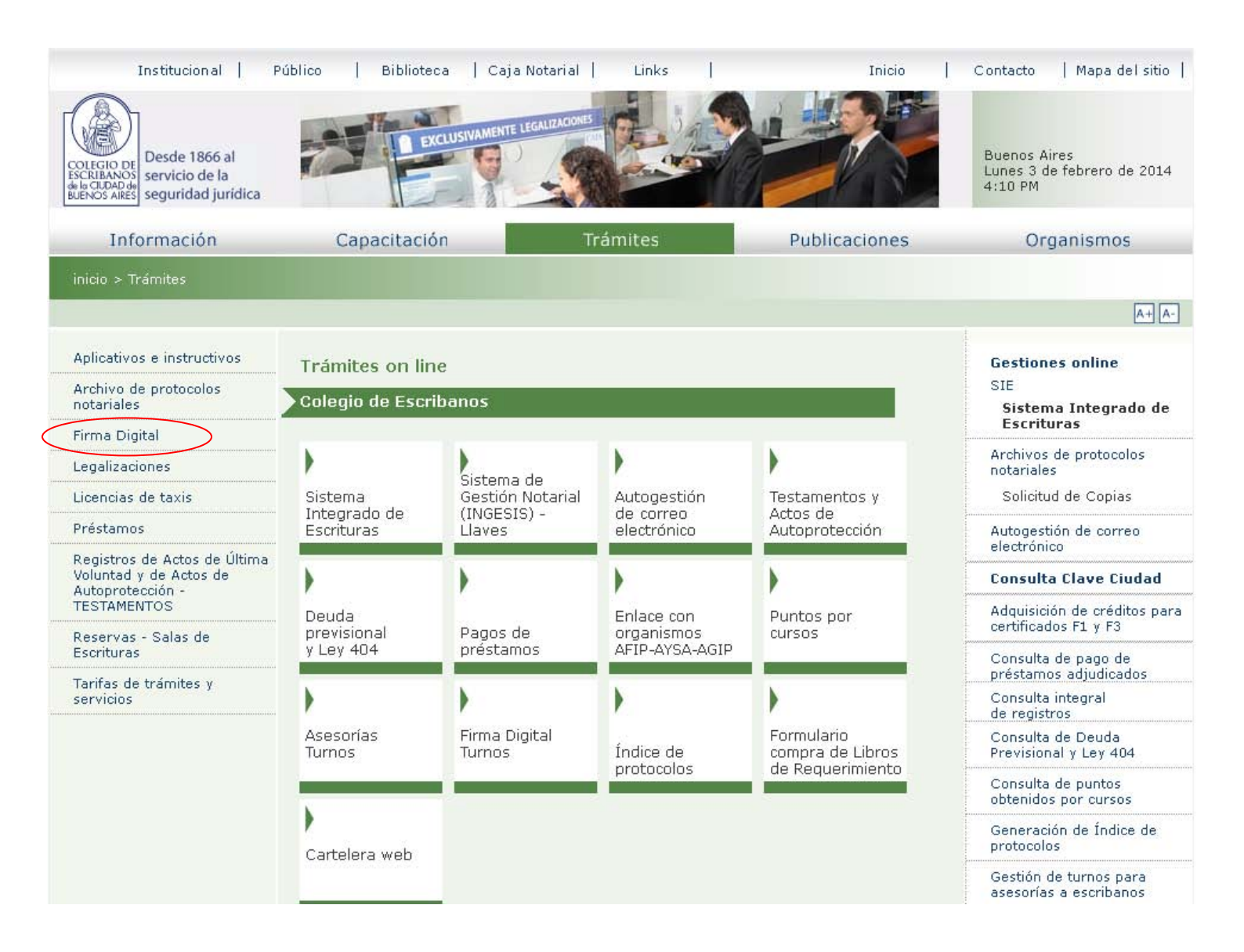

## Seleccionar la opción "Contenedor para tramite Minuta digital de Habilitación y Firmador de PDFs" que se encontrará en su columna derecha

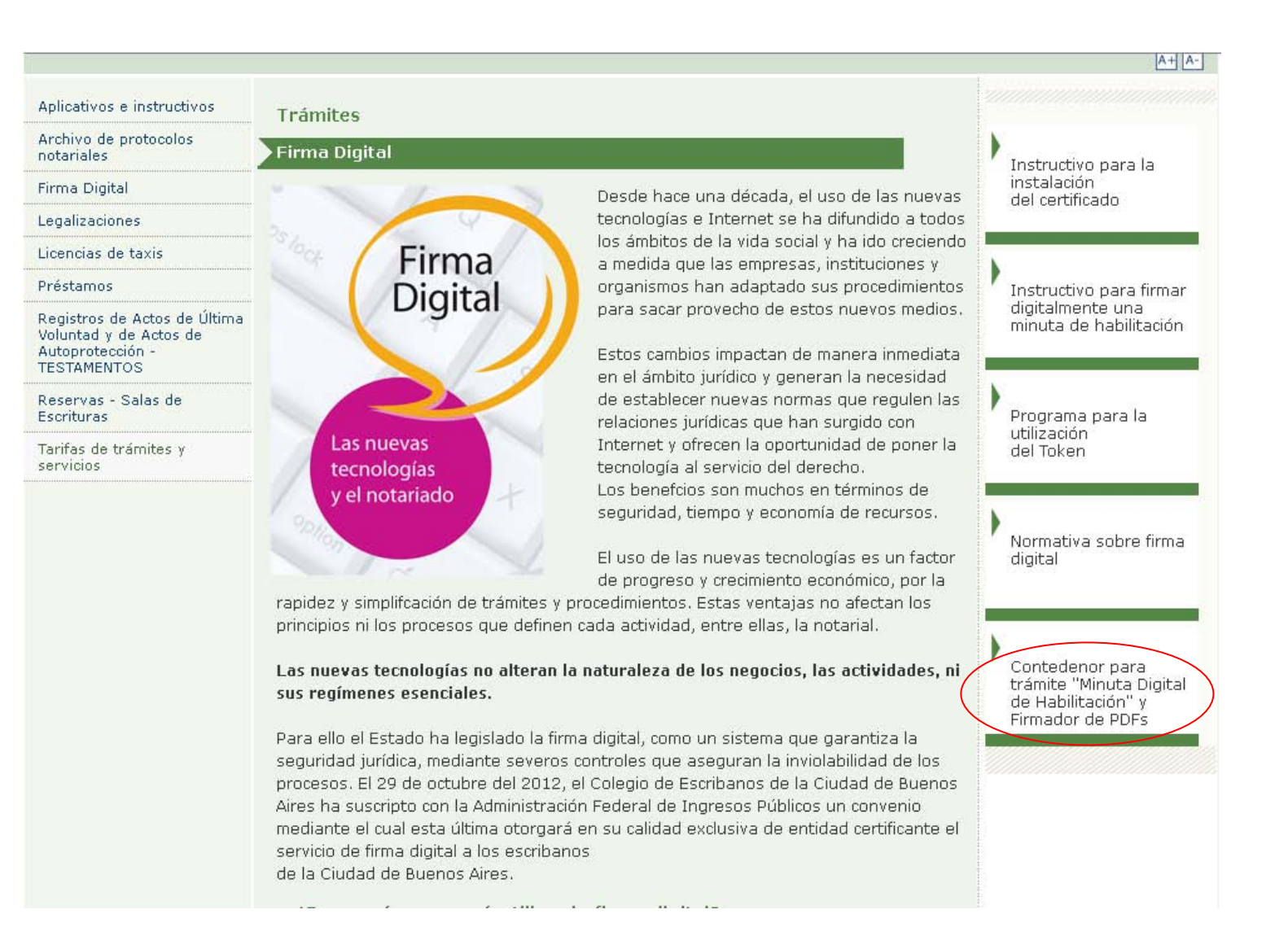

#### 4) Ingresar con Usuario y Clave

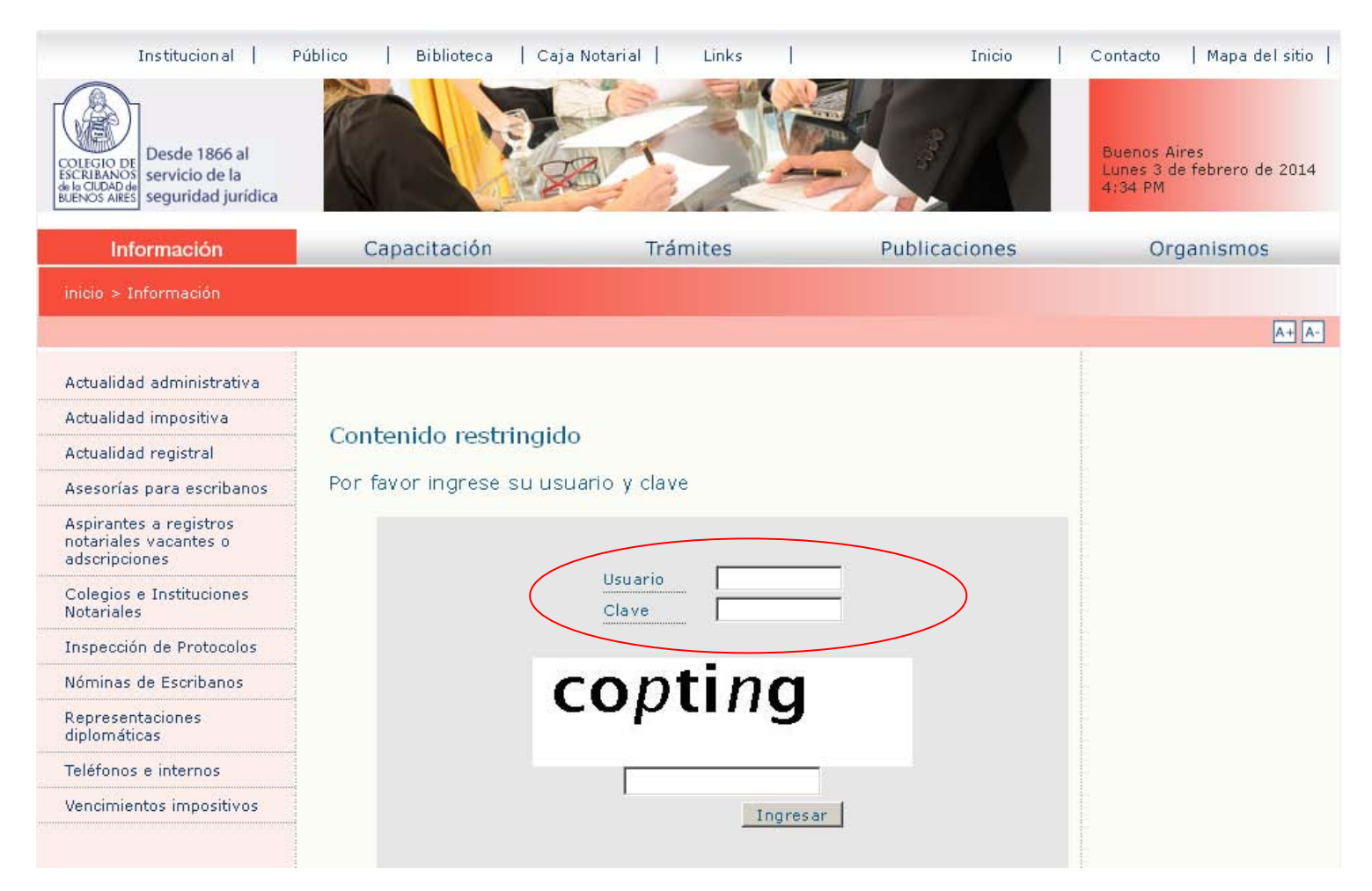

| Contenido restringido                |                           |
|--------------------------------------|---------------------------|
| Por favor ingrese su usuario y clave |                           |
| Usuario<br>Clave                     | 0000<br>•••••<br>Ingresar |

5) Hacer clic en "Haga clic aquí para descargar el firmador de PDFs"

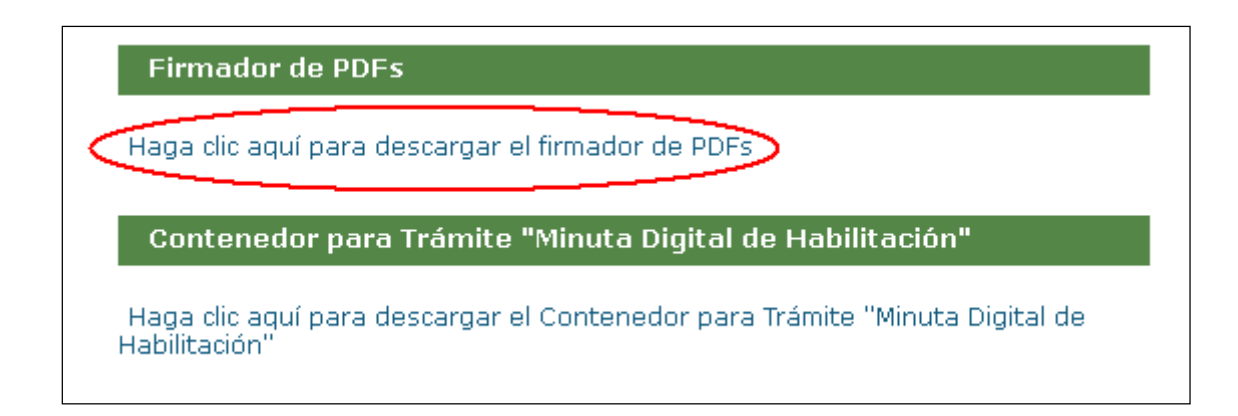

6) Elija Guardar Archivo

| Descarga              | a de archivos                                                                                                    | × |
|-----------------------|----------------------------------------------------------------------------------------------------|---|
| ¿Dese                 | a abrir o guardar este archivo?                                                                                                    |   |
|                       | Nombre: 2013_firmador_firma_digital.jar                                                                                                    |   |
|                       | l ipo: Executable Jar File, 21.6 MB                                                                                                    |   |
|                       | De: www.colegio-escribanos.org.ar                                                                                                    |   |
|                       | $\frown$                                                                                                    |   |
|                       | Abrir Guardar Cancelar                                                                                                    |   |
| <b>⊠</b> <u>P</u> reg | guntar siempre antes de abrir este tipo de archivos                                                                                                    |   |
| 2                     | Aunque los archivos procedentes de Internet pueden ser útiles,<br>algunos archivos pueden llegar a dañar el equipo. Si no confía en<br>el origen, no abra ni guarde este archivo. <u>¿Cuál es el riesgo?</u> |   |

7) Elegir la ubicación donde se guardará el archivo

| Guardar como                          |                                                                                                    | ? ×                                                                                                    |
|---------------------------------------|----------------------------------------------------------------------------------------------------|----------------------------------------------------------------------------------------------------|
| Guar <u>d</u> ar en:                  | Disco local (C:)                                                                                                    | 💽 🕝 🌶 📂 🖽-                                                                                                    |
| Documentos<br>recientes<br>Escritorio | <ul> <li>89782a0d98435c120259</li> <li>aa</li> <li>Archivos de programa</li> <li>CD Rentas</li> <li>CD SIE</li> <li>CESC</li> <li>Documents and Settings</li> <li>CONZA</li> </ul> | <ul> <li>ocs-ng</li> <li>PRUEBAS SIGNO</li> <li>rag</li> <li>ServiciosEscribano</li> <li>Siap_3_1_R5_Master-3.1.5</li> <li>SIGNO ULTIMA VERSION 03-04-2013</li> <li>TempEI4</li> <li>TempEI4</li> </ul> |
| Mis<br>documentos<br>Mi PC            | GUNZA<br>DE<br>IDE<br>MP11<br>MPC-HomeCinema.1.3.1249.0<br>MSOCache<br>MSOCache<br>My Documents<br>inrcmd                                                                          | TmpPartSoc<br>TmpTerceros_V3_00                                                                                                    |
| Mis sitios de red                     | Nombre:     2013_firmador_firma_digital       Tip <u>o</u> :     Executable Jar File                                                                                               | <ul> <li>Guardar</li> <li>Cancelar</li> </ul>                                                                                                    |

- El programa quedará guardado en la ubicación especificada. Cada vez que desee utilizarlo deberá ir a la ubicación elegida y hacer doble clic en el archivo ejecutable.

# Mesa de Entrada Virtual

1) Entrar a la página <u>www.colegio-escribanos.org.ar</u> y dirigirse al sector Trámites

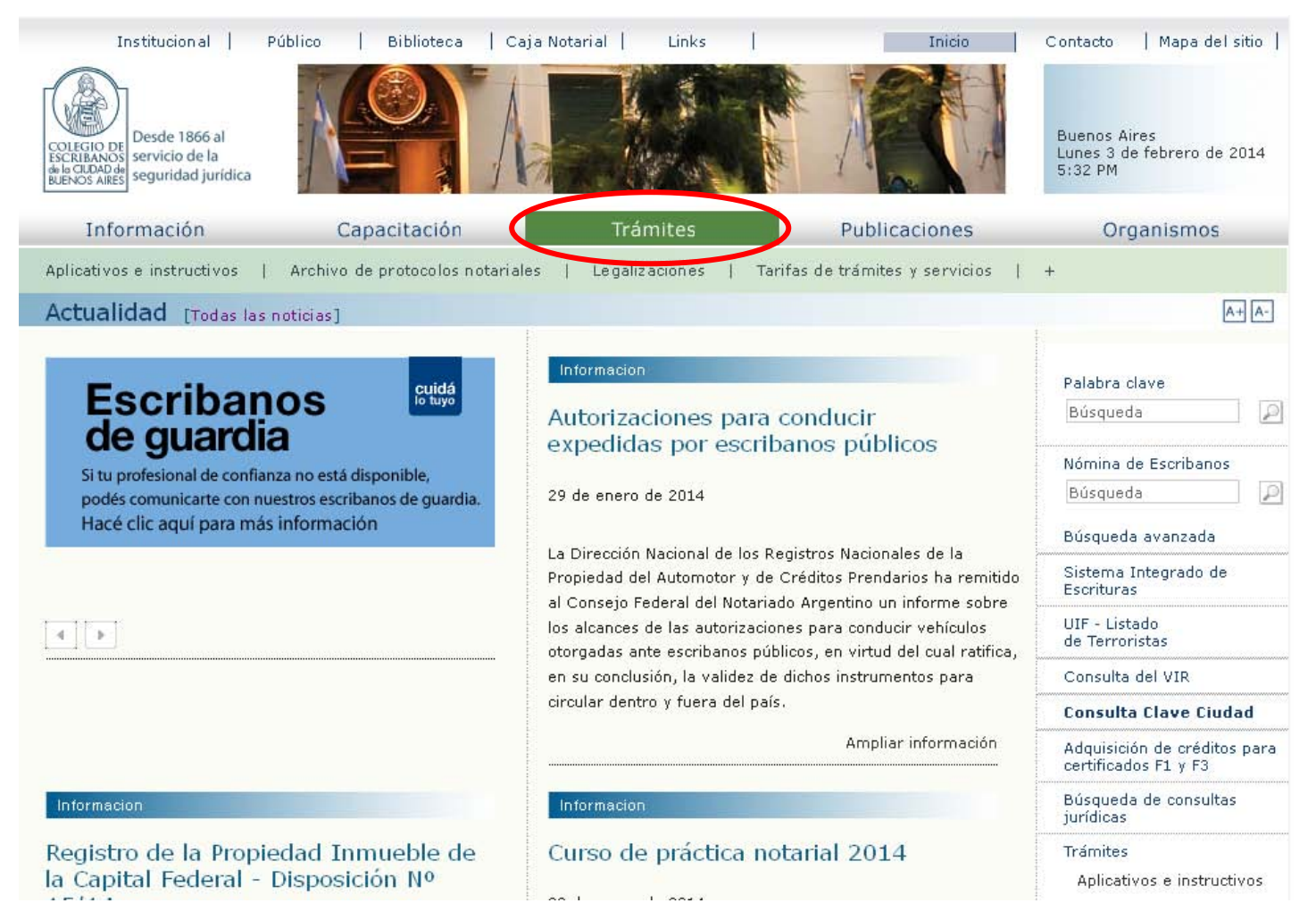

2) Elegir la opción de Mesa de Entrada Virtual

| Capacitación                                       | Tr                                                      | ámites                                  | Publicaciones                              |
|----------------------------------------------------|---------------------------------------------------------|-----------------------------------------|--------------------------------------------|
| Taúnitas en l'as                                   |                                                         |                                         |                                            |
| Colegio de Escrib                                  | anos                                                    |                                         |                                            |
| Sistema<br>Integrado de<br>Escrituras              | Sistema de<br>Gestión Notarial<br>(INGESIS) -<br>Llaves | Autogestión<br>de correo<br>electrónico | Mesa de<br>Entradas Virtual                |
| Testamentos y<br>Actos de<br>Autoprotección        | Deuda<br>previsional<br>y Ley 404                       | Pagos de<br>préstamos                   | Enlace con<br>organismos<br>AEIP-AYSA-AGIP |
| Puntos por<br>cursos                               | Asesorías<br>Turnos                                     | Firma Digital<br>Turnos                 | Índice de<br>protocolos                    |
| Formulario<br>compra de Libros<br>de Requerimiento | Cartelera web                                           |                                         |                                            |

## 3) Ingresar con Usuario y contraseña

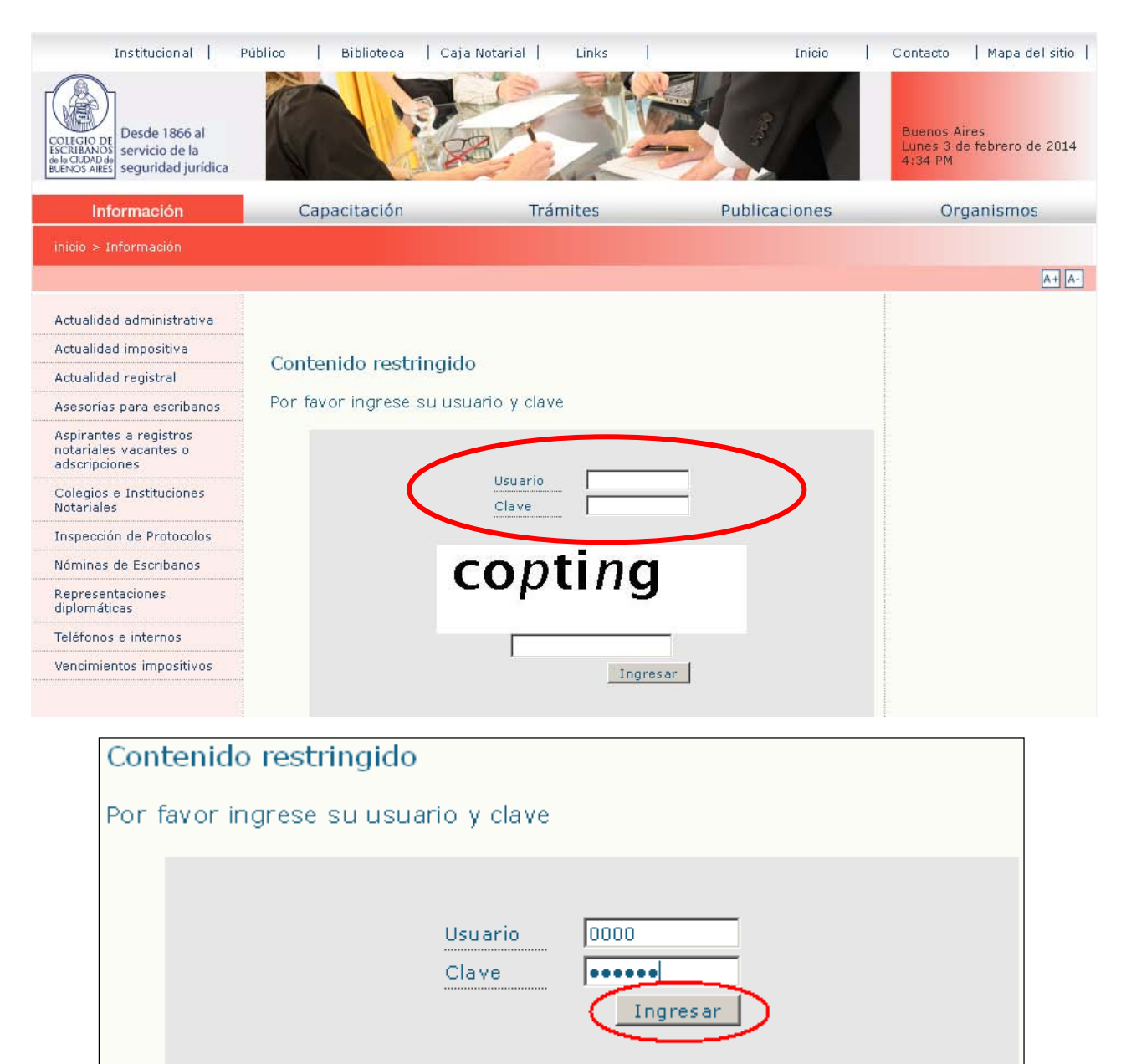

4) Hacer clic para acceder al programa

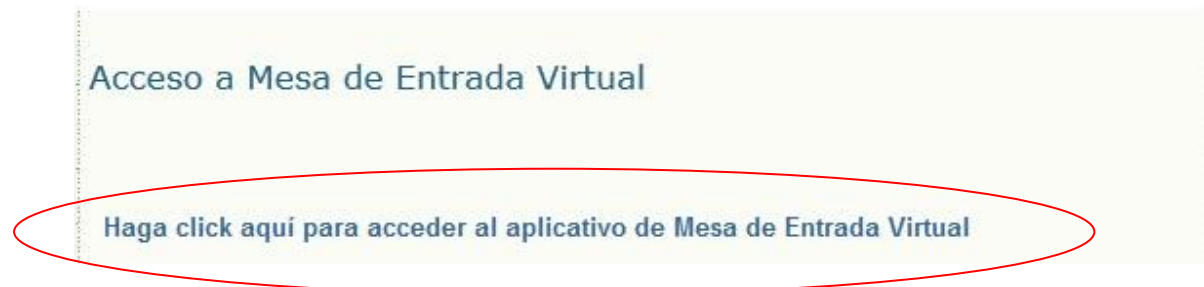

## 5) Ir a Descargar Tramite

|          | Mesa de Entradas Virtual                           | Ayuda   Salir                                                                             |  |
|----------|----------------------------------------------------|-------------------------------------------------------------------------------------------|--|
| Descarga | r Trámite   Presentar Trámite   Estado de Trámites | Matricula: 4818   Nombre: SANTIAGO JOAQUIN ENRIQUE PANO<br>Registro: 192   Cargo: TITULAR |  |
| Sele     | Nueva Solicitud de Trámite                         |                                                                                           |  |
| 4. L     | icencia de titular que deja adscripto              | ▼                                                                                         |  |
| Se       | eleccionar                                         |                                                                                           |  |

6) Se desplegaran las opciones

| Mesa de Entradas Virtual                                                                                                    | Ayuda   Salir                                                                             |
|----------------------------------------------------------------------------------------------------|-------------------------------------------------------------------------------------------|
| Descargar Trámite   Presentar Trámite   Estado de Trámites                                                                                                    | Matricula: 4818   Nombre: SANTIAGO JOAQUIN ENRIQUE PANO<br>Registro: 192   Cargo: TITULAR |
| Nueva Solicitud de Trámite<br>Seleccione el tipo de Trámite:                                                                                                    |                                                                                           |
| 4. Licencia de titular que deja adscripto                                                                                                    | •                                                                                         |
| <ul> <li>4. Licencia de titular que deja adscripto</li> <li>5. Licencia/Impedimento de titular con adscripto de licencia y pos</li> <li>7. Solicitud de designaciones para integrar comisiones del coleg</li> <li>8. Solicitud de certificado de matrícula vigente</li> </ul> | see subrogantes<br>jio                                                                    |

## 7) Seleccionar Tramite a realizar

| Mesa de Entradas Virtual                                                                                                 | Ayuda   Salir                                                                             |  |
|----------------------------------------------------------------------------------------------------|-------------------------------------------------------------------------------------------|--|
| Descargar Trámite   Presentar Trámite   Estado de Trámites                                                               | Matricula: 4818   Nombre: SANTIAGO JOAQUIN ENRIQUE PANO<br>Registro: 192   Cargo: TITULAR |  |
| Nueva Solicitud de Trámite<br>Seleccione el tipo de Trámite:<br>4. Licencia de titular que deja adscripto<br>Seleccionar | •                                                                                         |  |

8) Apretar Seleccionar

| Mesa de Entradas Virtual                                                                                                    | Ayuda   Salir                                                                             |
|----------------------------------------------------------------------------------------------------|-------------------------------------------------------------------------------------------|
| Descargar Trámite   Presentar Trámite   Estado de Trámites                                                                              | Matricula: 4818   Nombre: SANTIAGO JOAQUIN ENRIQUE PANO<br>Registro: 192   Cargo: TITULAR |
| Nueva Solicitud de Trámite         Seleccione el tipo de Trámite:         4. Licencia de titular que deja adscripto         Seleccionar | <b></b>                                                                                   |

9) Completar la información que requiera (Por ej: el período, nombre de la comisión, etc.)

| Mesa de Entradas Virtual                                                                                      | Ayuda   Salir                                                                             |
|----------------------------------------------------------------------------------------------------|-------------------------------------------------------------------------------------------|
| )escargar Trámite   Presentar Trámite   Estado de Trámites                                                    | Matricula: 4818   Nombre: SANTIAGO JOAQUIN ENRIQUE PANO<br>Registro: 192   Cargo: TITULAR |
| Período de Licencia<br>Ingrese el periodo de licencia indicando las fechas Desde / Hasta.<br>Desde:<br>Hasta: |                                                                                           |

10) Una vez completada la información correspondiente, seleccionar el botón Descargar

| scargar Trám | nite   Presentar Trámite   Esta | ado de Trámites                | Matricula: 4818   Nombre: SANTIAGO JOAQUIN ENRIQUE F<br>Registro: 192   Cargo: TIT |
|--------------|---------------------------------|--------------------------------|------------------------------------------------------------------------------------|
| Perí         | odo de Licenci                  | а                              |                                                                                    |
| Ingrese el j | periodo de licencia indican     | do las fechas <b>Desde</b> / I | Hasta.                                                                             |
| Desde:       | 14/02/2014                      | Adscriptos:                    | 5260 - MARIA FLORENCIA GARAYO - [ACTIVO]                                           |
| Uaeta:       | 11/03/2014                      |                                | SI, Se autoriza al adscripto a cargo para certificar firmas                        |
| nasta.       |                                 |                                | y/o impresiones digitales empleando el libro de requerimientos                     |
| nasta.       |                                 |                                |                                                                                    |

10) Abrir el archivo

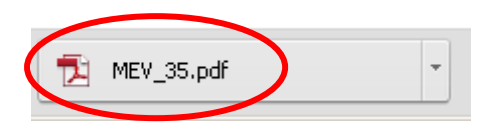

El trámite se va a abrir en formato PDF (los datos que figuren en él son tomados de lo cargado en la Mesa de Entradas Virtual, no se pueden modificar datos en el PDF)

| BUENOS AIRES                                                                                                   | Mesa de Entradas Virtua                                                                                            |
|----------------------------------------------------------------------------------------------------|----------------------------------------------------------------------------------------------------|
| NOTA DE PEDIDO DE LICENCIA E                                                                                   | DE TITULAR QUE DEJA ADSCRIPTO:                                                                                     |
|                                                                                                    | Buenos Aires, <u>04/02/2014</u>                                                                                    |
| Sra. Presidente del Colegio de                                                                                 |                                                                                                    |
|                                                                                                    |                                                                                                    |
| Escribanos de la Ciudad de Bueno                                                                               | os Aires                                                                                                    |
| Escribanos de la Ciudad de Bueno<br>S / D:                                                                     | os Aires                                                                                                    |
| Escribanos de la Ciudad de Bueno<br><u>S / D:</u><br>Por la presente quien suscribe, esc                       | os Aires<br>cribano/a SANTIAGO JOAQUIN ENRIQUE PANO                                                                |
| Escribanos de la Ciudad de Bueno<br>S / D:<br>Por la presente quien suscribe, eso<br>TITULAR del Registro Nota | cribano/a <u>SANTIAGO JOAQUIN ENRIQUE PANO</u><br>rial <u>192</u> de esta ciudad, Matrícula <u>4818</u> , solicita |

11) Insertar el Token e ir al programa Firmador

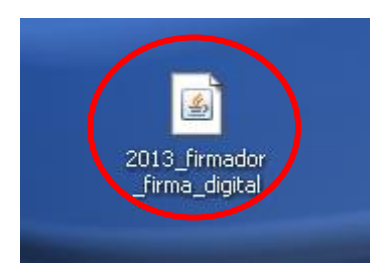

12) Seleccionar el documento a firmar.

| 🛃 Firmador Digital v1.0 - Colegio de Escribanos CABA |          |
|------------------------------------------------------|----------|
| Firmar documentación                                 |          |
|                                                      |          |
| Firmar como:                                         |          |
| Documento PDF:                                       | - K      |
|                                                      |          |
|                                                      |          |
| Firmar                                               | Cancelar |

| 🦳 Mesa de Entrada Virtual 📃 🖂 🗙                                                                                        |
|----------------------------------------------------------------------------------------------------|
| Archivo Edición Ver Favoritos Herramientas Ayuda                                                                       |
| 🕞 Atrás 👻 💬 🗾 🦻 Búsqueda 👘 Carpetas 🛛 🏢 🗸                                                                              |
| Dirección 🗁 C:\Documents and Settings\jdelatorre\Escritorio\Mesa de Entrada Virtual 💽 💽 Ir                             |
| Tareas de archivo y carpeta       2013_firmador_firma_digital         Executable Jar File       22.686 KB              |
| Publicar esta carpeta en Web     Firmador       Compartir esta carpeta     Documento de texto       KB                 |
| Otros sitios   MEV_45 Adobe Atrobat Document                                                                           |
| <ul> <li>Escritorio</li> <li>Mis documentos</li> <li>Mi PC</li> <li>Mis sitios de red</li> </ul>                       |
| Detalles ×                                                                                                    |
| <b>Mesa de Entrada Virtual</b><br>Carpeta de archivos<br>Fecha de modificación: Viernes, 31 de<br>Enero de 2014, 16:50 |

13) Una vez seleccionado el documento se pulsa firmar.

| 🕌 Firmador Digital v1.0 - Colegio de Escribanos CABA                    | _ 🗆 🗙    |
|-------------------------------------------------------------------------|----------|
| Firmar documentación                                                    |          |
|                                                                         |          |
| Firmar como:                                                            |          |
| Documento PDF: orio\Mesa de Entrada Virtual\MEV_45_FIRMADO 20140131.pdf | Ę        |
|                                                                         |          |
|                                                                         |          |
| Firmar                                                                  | Cancelar |
|                                                                         |          |
|                                                                         |          |

Una vez realizado se creará un nuevo documento PDF con el nombre del documento más la palabra FIRMADO y la fecha, que quedará guardado en la misma dirección que el PDF original.

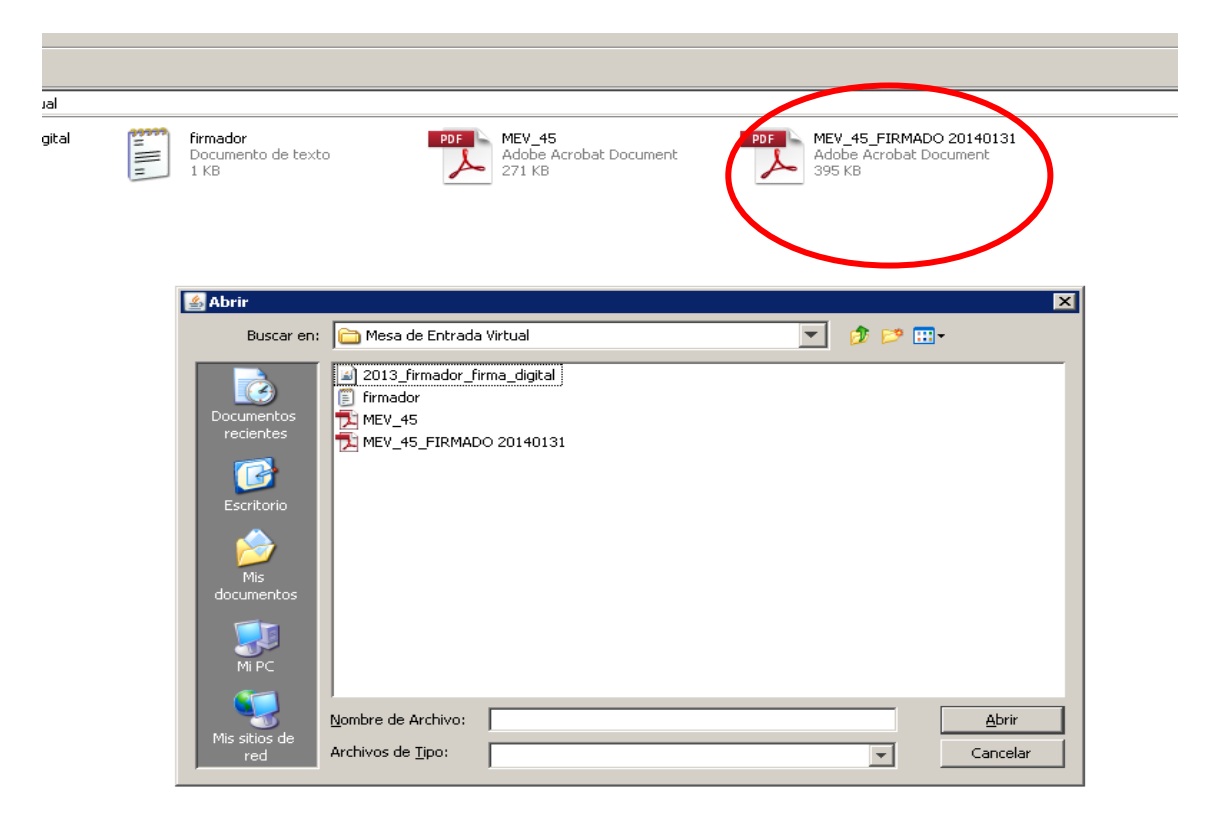

### Ejemplo de documento firmado

| 000000045                                                                                                    |
|----------------------------------------------------------------------------------------------------|
| COLECIO DE<br>ESCRIENCOS<br>AL DOLDADO AN<br>MUENOS ARES<br>Mesa de Entradas Virtual                                                                                                    |
| NOTA DE PEDIDO DE LICENCIA DE TITULAR QUE DEJA ADSCRIPTO:                                                                                                    |
| Buenos Aires, 31/01/2014                                                                                                    |
| Sra. Presidente del Colegio de                                                                                                    |
| Escribanos de la Ciudad de Buenos Aires                                                                                                    |
| <u>s / D;</u>                                                                                                    |
| Por la presente quien suscribe, escribano/a SANTIAGO JOAQUIN ENRIQUE PANO                                                                                                    |
| TITULAR del Registro Notarial 192 de esta ciudad, Matrícula 4818, solicita                                                                                                    |
| licencia como TITULAR del mencionado registro desde el día 01/02/2014 hasta el                                                                                                    |
| día <u>31/03/2014</u> inclusive.<br>En dicho período quedará interinamente a cargo del Registro su <u>ADSCRIPTO 1°</u> .                                                                                                    |
| escribano/a MARIA FLORENCIA GARAYO , Matrícula 5260 ,                                                                                                    |
| quien en caso de ausencia o impedimento entre estas fechas, podrá habilitar la actuación de todos                                                                                                    |
| o uno de los subrogantes aceptados para este registro                                                                                                    |
| Se deja especialmente aclarado que Si se autoriza al adscripto a cargo para certificar firmas y/                                                                                                    |
| o impresiones digitales empleando el libro de requerimientos habilitado al efecto para mi matrícula.                                                                                                    |
|                                                                                                    |
| Sin otro particular, saluda a Ud. muy atentamente                                                                                                    |
|                                                                                                    |
| El Colegio de Escritanos de la<br>cataler de acros anos de las el<br>cataler de acros anos de las el<br>cataler de acros anos de las el<br>estenantos initialmantes en el<br>electrico de su función notarial, la el<br>electrico de su función notarial, la el<br>electrico de su función notarial, la el |

14) Ir a la solapa Presentar Trámite. Seleccionar el archivo ya firmado

| Mesa de Entradas Virtual                                                           |                                                          |
|------------------------------------------------------------------------------------|----------------------------------------------------------|
| escargar Trámite   Presentar Trámite   Estado de Trámites                          | Matricula: 4818   Nombre: SANTIAGO JOAQI<br>Registro: 19 |
| Presentación de Trámites                                                           |                                                          |
| Recuerde que el trámite debe ser firmado digitalmente. Solo podrá h<br>Escribanos. | acerlo mediante el firmador brindado por el Colegic      |
| Adjuntar trámite: Seleccionar archivo bo se eligió archivo                         |                                                          |
| Presentar Trámite                                                                  |                                                          |

| Abrir   |                    |                 |                    |                           |      |   |     |          | ? ×      |
|---------|--------------------|-----------------|--------------------|---------------------------|------|---|-----|----------|----------|
|         | <u>B</u> uscar en: | 🗀 Mesa de       | Entrada Virtual    |                           | •    | 0 | 1 🖻 | •        |          |
|         | <u>`</u>           | 2013_firm       | ador_firma_digital |                           |      |   |     |          |          |
| Do<br>r | ecientes           | MEV_45          | IRMADO 2014013     |                           |      |   |     |          |          |
|         | B                  |                 |                    |                           |      |   |     |          |          |
| E       | Escritorio         |                 |                    |                           |      |   |     |          |          |
| de      | Mis<br>Mis         |                 |                    |                           |      |   |     |          |          |
|         |                    |                 |                    |                           |      |   |     |          |          |
|         | Mi PC              |                 |                    |                           |      |   |     |          |          |
|         | <u>~</u>           | Nombre:         | MEV 45 FIBMA       | DO 20140131               |      |   |     | -        | Abrir    |
|         |                    | <u></u>         | [                  |                           |      |   |     |          |          |
| Mis     | sitios de red      | 1 ip <u>o</u> : | Todos los archivo  | 08                        |      |   |     | <b>_</b> | Cancelal |
|         |                    |                 | Abrir como arc     | chivo de <u>s</u> ólo lec | tura |   |     |          |          |
|         |                    |                 |                    |                           |      |   |     |          | 11.      |

15) Seleccionar la opción Presentar Trámite

|    | Mesa de Entradas Virtual                                                              |  |  |  |  |
|----|---------------------------------------------------------------------------------------|--|--|--|--|
| De | Descargar Trámite   Presentar Trámite   Estado de Trámites                            |  |  |  |  |
|    | Presentación de Trámites                                                              |  |  |  |  |
|    | Recuerde que el trámite debe ser firmado digitalmente. Solo podrá hace<br>Escribanos. |  |  |  |  |
|    | Adjuntar trámite: Seleccionar archivo MEV_45131.pdf                                   |  |  |  |  |
| <  | Presentar Trámite                                                                     |  |  |  |  |

16) Ir a la solapa Estado de Tramite y fijarse el estado, deberá figurar como "enviado" (en la solapa de Estado de Trámite figuran todos los trámites iniciado y el estado en que se encuentran)

|                | Mesa de Entradas                          | Virtual      |
|----------------|-------------------------------------------|--------------|
| Descargar Trán | ite   Presenta Trámite   Estado de Trámit | Matricula: 4 |
| Estado         | o de Trámites                             |              |
| Código         | Fecha Trámite                             |              |

18) Por último, una vez que en la solapa de "Estado de Trámite" figure como "Aceptado", tildar en la hojita de al lado que dice PDF, e imprimir el comprobante

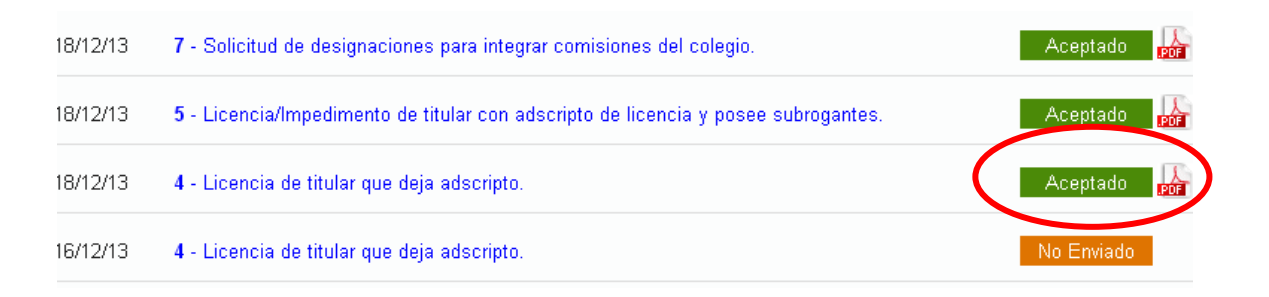

19) Imprimir el comprobante sobre el documento PDF original firmado

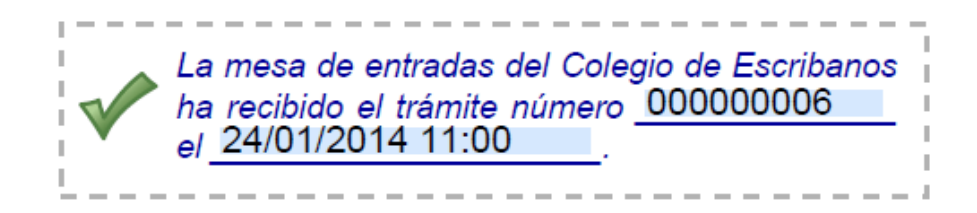